## **ABOUT THIS QUICK GUIDE** This Quick Guide is not meant to replace the operation manual. Reading the entire operation manual prior to operating the device is mandatory! Some of the following functions may vary by the individual settings made. POWER ON AND OFF 2 ✓ Turn On: press the Front key on the front of the touchTymp to turn on the device or to reactivate it from the Standby Mode. The options for the Standby Mode can be changed in the **Settings** <sup>%</sup> menu. ✓ Turn Off: press also the Front key to shut down. The options Shutdown or Standby appear. **3 OPERATING THE SCREEN** Explanation of icons in the Status Bar, Tool Bar and Fixed Function Bar. PC-Connection Status: highlighted green if the touchTymp is Status Bar connected to the PC and Impedance Module software is running. Delete: to delete the measured data. *Edit:* to edit reflex results. Select the button to enter the edit reflex screen. **Test Screen** Transfer to PC: to transfer the currently measured data. **Print:** to print the results of all completed tests and of all probe tones. **Fool Bai** *Ear:* to select an ear for testing or repeating the measurement on the same ear (Red = Right Ear, Blue = Left Ear). Start, Stop, Pause: to start, stop or pause a measurement. Setting Screen **Default:** to set the subsettings back to factory settings. Save: to save settings. Home: to make selection of test module. Tympanometry: to open the Tympanometry module. Fixed Function Bai Tympanometry and Acoustic Reflex: to open the Tympanometry and Acoustic Reflex module. Reflex Decay: to open the Reflex Decay module. *ETF:* to open the ETF module for intact or perforated ETF testing. Settings: to access a list of all the device settings. SELECT THE MEASUREMENT 4 The test screen can be entered from the *Home* screen or by pressing the buttons in the Fixed Function Bar: Tympanometry 🔼, Tympanometry and Acoustic Reflexes 🛵,

**Reflex Decay** or **ETF**  $\Box_{m}$ .

## MAICO touchTymp MI 34/MI 36 Immittance – Quick Guide

| 5 TEST STATUS INDICATION                                                                                                    |                       |                                                                                                    |                                                                                                    |                                         |
|----------------------------------------------------------------------------------------------------|-----------------------|----------------------------------------------------------------------------------------------------|----------------------------------------------------------------------------------------------------|-----------------------------------------|
| PROBE SCREEN                                                                                                    |                       | INFORMATION                                                                                                    |                                                                                                    |                                         |
|                                                                                                    | Status<br>Ready       |                                                                                                    | Right ear is selected. Probe                                                                                                    | e is out of ear.                        |
|                                                                                                    | Status<br>Ready       |                                                                                                    | Left ear is selected. Probe                                                                                                    | is out of ear.                          |
|                                                                                                    | Status<br>In Ear      | Status Status<br>Testing Done                                                                                                    | Probe is in the ear and is sea                                                                                                    | aling, test is running or test is done. |
|                                                                                                    | Status<br>Blocking    | Status<br>Leaking                                                                                                    | Probe is in the ear and bloc                                                                                                    | ked or leaking.                         |
| No Lig                                                                                                    | ht Status<br>No Probe | Status<br>Unknown                                                                                                    | Probe is not attached prope                                                                                                    | erly or probe tone is not given.        |
| 6 PERFORMANCE AND EVALUATION                                                                                                    |                       |                                                                                                    |                                                                                                    |                                         |
| <ul> <li>1. Select the test by pressing a test icon.</li> <li>2. Confirm/select the test ear ⓒ (right) or ŷ (left)</li> <li>3. Confirm/select test frequency or test mode.</li> <li>4. The measurement will start as soon as the probe is properly placed in the ear for automatic testing. Press the <i>start</i> ▶ button or the <i>probe</i> button for manual selection.</li> <li><i>Tympanometry and Acoustic Reflex Testing</i></li> <li>Image: Start Image: Start Imag</li></ul> |                       |                                                                                                    |                                                                                                    |                                         |
| NOTE.                                                                                                    |                       |                                                                                                    |                                                                                                    |                                         |
| Reflex becay       ETF         Image: Select ear (°) ?), stimulus (pure tone or noise), and intensity level before pressing the start ▶ button or the probe button.       Instruction of the start ▶ button or the probe button.                                                                                                    |                       | F Intact<br>The integration of the test will be<br>splayed during the progression of<br>test. Results are displayed as:<br>Red or Blue: represents test ea<br>Orange: represents "Swallow" | <ul> <li>Errerorated</li> <li>Instruct Patient to swallow during the test. Measurement of changing pressure indicates status of Eustachian tube.</li> </ul> |                                         |
|                                                                                                    |                       | •                                                                                                    | Green: represents "Valsalva"                                                                                                    |                                         |
| 7 MANAGING TEST RESULTS                                                                                                    |                       |                                                                                                    |                                                                                                    |                                         |
| ✓ <b>Delete</b> : to delete test results. It is best to delete all patient results at the test completion                                                                                                    |                       |                                                                                                    |                                                                                                    |                                         |

- ✓ Print 
   ✓ Print 

   ✓ Print 
   ✓ is a construction of the boost to delete an parton resolute at the test composition.

   ✓ Print 
   ✓ is a construction of the boost to delete an parton resolute at the test composition.

   ✓ Print 
   ✓ is a construction of the boost to delete an parton resolute at the test composition.

   ✓ Print 
   ✓ is a construction of the boost to delete an parton resolute at the test composition.

   ✓ Print 
   ✓ is a construction of the boost to delete an parton resolute at the test composition.

   ✓ Print 
   ✓ is a construction of the boost to delete an parton resolute at the test composition.

   ✓ Print 
   ✓ is a construction of the boost to delete an parton resolute at the test composition.
- ✓ Transfer to PC □+: to transfer the data to the PC Software. It is only possible to transfer data of one measurement at a time (i.e. 226 Hz or 1000 Hz, Tympanometry or Reflex Decay).
- ✓ The print icon = or arrow icon +, displayed on the top right corner of the button, defines user action.

For further information ask your local distributor or MAICO Diagnostics GmbH, Sickingenstr. 70-71, 10553 Berlin, Germany Tel.:+49 30 70 71 46-50 • Fax: +49 30 70 71 46-99 • E-mail: sales@maico.biz • Internet: www.maico.biz